## **Portal Instructions**

- 1. Log into the portal at: health.uoregon.edu/myUOHealth and click on myUOHealth Portal.
- 2. Username is your Duck ID (email) xxx@uoregon.edu and password.
- 3. Click on Immunizations tab.
- 4. Click on **Required for ALL Students** bar. Enter the dates from your record of all the required vaccines. You can enter the date as (example) 02/10/1999 instead of searching the calendar for year, month, day.
- 5. Once you have entered your immunization information click **Submit**. A pop up will appear to remind you to upload your proof of vaccines (immunization record) under the **Upload** tab.

AND/OR

- 6. Click on **Alternates to Requirements** bar to enter history of disease date or Titer (blood test) results or date(s) of individual Measles, Mumps, and Rubella vaccine dates.
- 7. Once you have entered your Alternates information click **Submit**. A pop up will appear to remind you to upload your documentation of history of disease or Titer results.
- 8. **REQUIRED** Click on **Upload** tab at the top on the right to upload an image of your immunization record.
- 9. Choose document you are uploading from the pull down menu. "Immunization Record" or "Immunization Titer Results" depending on your documentation.
- 10. Select your file and then click **Upload**. Once you've successfully uploaded your file, you will see the file listed under "Documents already on file." You can view this document at any time.
- 11. Finally, click on the Forms tab and complete all the \*Required Forms including the "Tuberculosis (TB) Screening Questionnaire".
- 12. Be sure to \*Log Out\* of your session by clicking the Red X in the upper right corner by your name.
- 13. You will be sent an email or secure message of verification or if we are needing additional information within 2 3 days of submitting your information.

Health Center website: health.uoregon.edu

Sherri Wolf Immunization Compliance Coordinator Email: <u>immunization@uoregon.edu</u> Phone: 1-541-346-2764 Fax: 1-541-346-2747